## Niedersächsische Bildungscloud

Landesinitiative n-21: Schulen in Niedersachsen online e.V. im Auftrag des Niedersächsischen Kultusministeriums

| Informationen v<br>DSB                     | 1. G | Gehe<br>inde: | auf unserer Homepage (mds-wh<br>st du die Rubrik <u>"Niedersächsisch</u> | v.de) auf den Bereich "I<br><u>e Bildungscloud</u> ". Die E | nformationen", da<br>rstanmeldung macht |
|--------------------------------------------|------|---------------|--------------------------------------------------------------------------|-------------------------------------------------------------|-----------------------------------------|
| E-Mail                                     | n    | n 2 n -       | am besten an einem Deskton-PC                                            | oder Lanton                                                 |                                         |
| LEB-Online                                 | 1    |               | an besten an emem besktop-rev                                            |                                                             |                                         |
| Niedersächsische Bildungscloud             |      |               |                                                                          |                                                             |                                         |
| Niedersächsische Bildungscloud (Anleitung) |      |               |                                                                          |                                                             |                                         |
| schul.cloud                                |      |               |                                                                          |                                                             |                                         |
| Schulanmeldung                             |      |               |                                                                          |                                                             |                                         |
| Schulbuchlisten                            |      | 2.            | Im nächsten Schritt muss man                                             | login für registrie                                         | rto                                     |
| Schulnetzwerk (Cloudspeicher)              |      |               |                                                                          | Nutzor                                                      |                                         |
| Schulportal WHV                            |      |               | sich mit den Logindaten der                                              | Nulzei                                                      |                                         |
| Termine                                    |      |               | SDW anmelden, sowie an den                                               | E-Mail / Nutzername                                         |                                         |
| Unterrichtszeiten                          |      |               | Computern in der Schule                                                  | eugens                                                      |                                         |
| Vertretungsplan (WebUntis)                 |      |               | computern in der Schule.                                                 | Passwort                                                    |                                         |
| Videokonferenzen WHV                       |      |               | Wichtig ist es, dass unsere                                              | •••••                                                       | <b>I</b>                                |

Schule ausgewählt wird!

| Wähle deine Schule | *        |  |
|--------------------|----------|--|
|                    |          |  |
| chule              |          |  |
| •••••              | <b>I</b> |  |
| asswort            |          |  |
| eugens             |          |  |
| -Mail / Nutzername |          |  |
|                    |          |  |

Passwort vergessen?

 Als nächstes müssen Datenschutzrichtlinien bestätigt werden.
Wichtig: Alle Schüler bis zu dem 14. Lebensjahr müssen dies gemeinsam mit ihren Eltern bzw. Erziehungsberechtigten erledigen.

## Niedersächsische Bildungscloud

## Ein paar grundlegende Informationen:

- Das Konzept der NBC sieht eine enge Ein- und Anbindung der an den Schulen genutzten digitalen Lern- und Arbeitsumgebungen vor. Dadurch werden die etablierten und bewährten Lern- und Arbeitsumgebungen an den Schulen nicht ersetzt, sondern vielmehr durch schulübergreifende Möglichkeiten ergänzt.
- Durch die Anbindung von schulspezifischen Anwendungen und verschiedenen Lern- und Arbeitsumgebungen auf der schulischen Ebene, stellt die NBC als verbindende kollaborative Arbeitsplattform einen unmittelbaren Kontakt zwischen den beteiligten Schulen her.
- 3. Diese wird durch die in Form einer dokumentierten Schnittstelle ermöglicht.

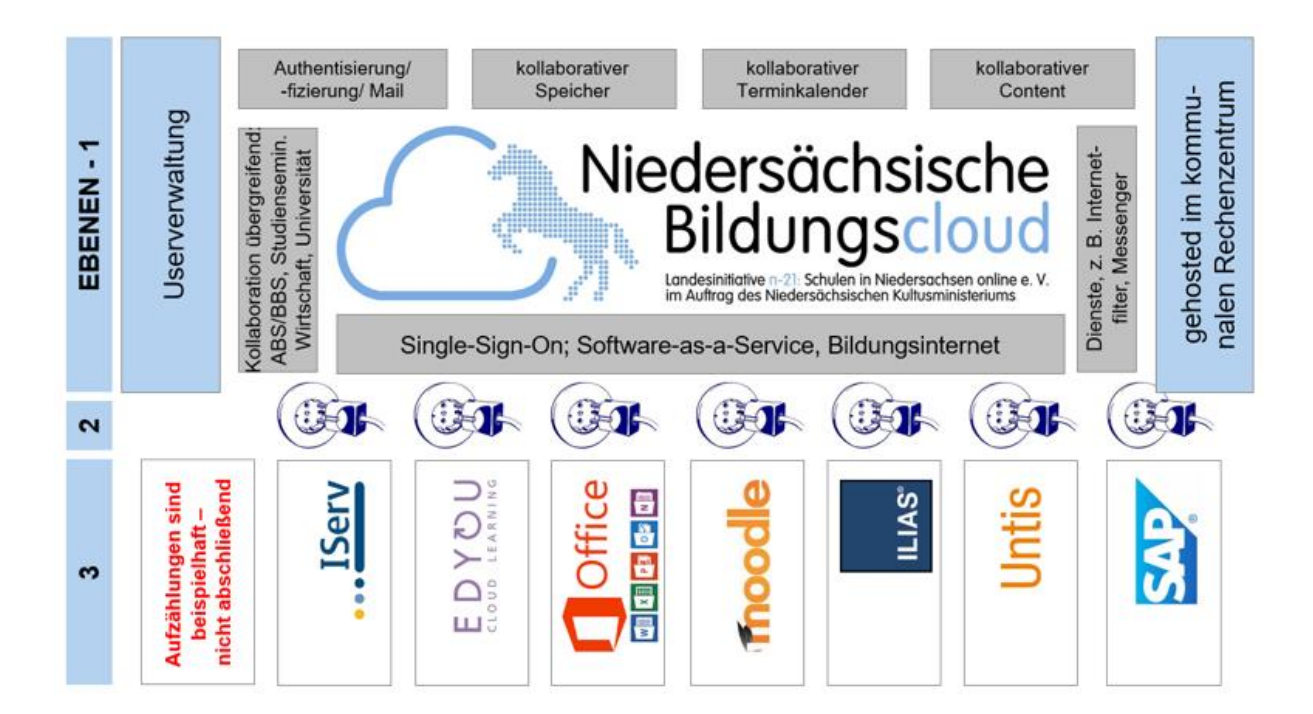